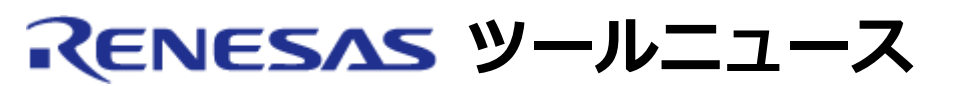

#### RENESAS TOOL NEWS 2005年07月01日:RSO-HEW-050701D

## 統合開発環境

# High-performance Embedded Workshop V.4.00.02 へのリビジョンアップのお知らせ

統合開発環境 High-performance Embedded Workshop を V.4.00.01 からV.4.00.02 にリビジョン アップしました。本バージョンは、High-performance Embedded Workshopのオートアップデート機能 の対象になります。

### 1. 該当製品

以下の製品に含まれているHigh-performance Embedded Workshopが該当します。

- (1) M32Rファミリ用 Cコンパイラパッケージ
   M3T-CC32R V.4.20 Release 1 ~ V.4.30 Release 00
- (2) M32C/90, M32C/80, M16C/80, および M16C/70シリーズ用 Cコンパイラパッケージ
   M3T-NC308WA V.5.20 Release 1 および V.5.20 Release 02
- (3) M16C/60, M16C/30, M16C/20, M16C/10, M16C/Tiny, および R8C/Tinyシリーズ用 Cコ ンパイラパッケージ
   M3T-NC30WA V.5.20 Release 1 ~ V.5.30 Release 02
- (4) R8C/Tinyシリーズ用 Cコンパイラパッケージ
   M3T-NC30WA V.5.20 Release 1 ~ V.5.30 Release 02(無償評価版)
   M3T-NC8C V.5.30 Release 1(専用無償版)
- (5) M16C/60, M16C/30, M16C/20, M16C/10, M16C/Tiny, および R8C/Tinyシリーズ用
   M16C R8C デバッガパッケージ
   V.1.00 Release 00 および V.1.00 Release 01
- (6) M32C/84, M32C/85, M32C/86グループ用コンパクトエミュレータ M30850T2-CPE
- (7) M32C/87グループ用コンパクトエミュレータ M30870T2-CPE
- (8) M16C/TinyシリーズM16C/26AグループM30260用コンパクトエミュレータ M30260T2-CPE-GP
- (9) M16C/TinyシリーズM16C/26AグループM30263用コンパクトエミュレータ

M30263T2-CPE-FP

- (10) M16C/TinyシリーズM16C/28グループM30280, M16C/29グループM30290用 コンパクトエミュレータ M30290T2-CPE-HP
- (11) M16C/TinyシリーズM16C/28グループM30281, M16C/29グループM30291用 コンパクトエミュレータ M30291T2-CPE-HP
- (12) H8/300H Tinyシリーズ用コンパクトエミュレータR0E436640CPE10R0E436640CPE20
- (13) SuperH RISC engineファミリ用 C/C++コンパイラパッケージV.7.1.01 ~ V.9.00 Release 02
- (14) H8, H8S, およびH8SXファミリ用 C/C++コンパイラパッケージ
   V.5.0.03 ~ V.6.01 Release 00
- (15) E10A-USBエミュレータ HS0005KCU01H HS0005KCU02H 注意:
  2005年1月26日発行RENESAS TOOL NEWS "統合開発環境 High-performance Embedded Workshop V.4.00.00 へのバージョンアップのお知らせ"(資料番号: RSO-HEW-050126D)の「4. E10A-USBエミュレータを使用しているお客様へのお願い」を必ず参照 してください。
- (16) E7エミュレータ HS0007TCU01H
- (17) E8エミュレータ R0E000080KCE00
- (18) E6000HエミュレータすべてのHigh-performance Embedded Workshop版 E6000Hエミュレータ
- (19) E6000エミュレータすべてのHigh-performance Embedded Workshop版 E6000エミュレータ
- (20) E10AエミュレータすべてのHigh-performance Embedded Workshop版 E10Aエミュレータ
- (21) E10TエミュレータすべてのHigh-performance Embedded Workshop版 E10Tエミュレータ
- (22) E10T-USBエミュレータ HS0005TCU01H
- (23) E200Fエミュレータ

#### 2. 機能追加および改善

- 2.1 該当製品すべてが対象
  - ワークスペースウィンドウのProjectsタブをクリックすると表示される ウィンドウ上のポップアップメニューに「ツリーの縮小」および「ツリーの展開/縮小」コマンドを追加しました。
  - (2) ワークスペースウィンドウのProjectsタブの中で選択した複数のファイルに対して、ファイルをビルドから除外したり、ビルドから除外したファイルを再びビルド対象とすることができます(\*)。
     また、「ビルド」メニューに「ビルドから除外/除外の解除」コマンドを追加しました。
    - \* 任意のソースファイルを選択し、右クリックすると表示される ポップアップメニューから「ビルドから除外」および「ビルドから除外 の解除」コマンドを選択する。
  - (3) エディタウィンドウをソースモードで表示している場合、ポッ プアップメニューにファイル名、ファイルの場所、および ファイル更新日時を表示させる「プロパティ」コマンドを追加 しました。
  - (4) エディタウィンドウの混合モードおよび逆アセンブリモード表示、ならびに逆アセンブリウィンドウ(\*)のウィンドウ上で表示されるポップアップメニューにプログラムカウンタ(PC)が指し示すところを表示する「PC位置を表示」コマンドを追加しました。
     \*「表示」メニューを開き「逆アセンブリ」コマンドを選択すると表示します。
  - (5) アクティブプロジェクトのディレクトリ下に含まれないソース ファイルは、エディタウィンドウで表示(\*)中のファイル名に 絶対パスを付加してタイトルバーに表示するようにしました。
     \* ワークスペースウィンドウのProjectsタブに表示されてい

るファイル名をダブルクリックすると表示します。

(6) 逆アセンブリウィンドウの表示フォントのサイズを11から10

へ変更しました。

(7) Buildタブを選択しているアウトプットウィンドウ上で表示されるポップ アップメニューのコマンドにキーボードショート

カットを割り当てました。 コマンドおよびショートカットは以下のとおりです。 コマンド キーボードショートカット 次エラー/ウォーニングの表示 "F8" 前エラー/ウォーニングの表示 "Shift+F8"

- (8) 上記(7)のコマンドを実行した際にアウトプットウィンドウに 表示される エラーまたはウォーニングが発生したファイルを エディタウィンドウで表示するようにしました。
- (9) IOウィンドウの表示内容を更新する「最新の情報に更新」コ マンドをこの ウィンドウ上で表示されるポップアップメ ニューに追加しました。
- (10) カスタマイズダイアログボックス(\*)の「ツールバー」タブを 選択している場合にツールバーの配置を初期状態に戻す「配 置のリセット」ボタンを追加しました。
  - \* 「基本設定」メニューを開き「カスタマイズ」コマンドを 選択すると表示します。
- (11)「新規ビルドフェーズ」ダイアログボックス(ステップ3)(\*)の編集フィールドの右にあるプレースホルダボタンをクリックすると表示されるポップアップメニューに「ツールチェインインストールディレクトリ」コマンドを追加しました。
  - \* 「ビルド」メニューを開き「ビルドフェーズ」コマンドを 選択 すると表示するビルドフェーズダイアログボックス で「追加」 ボタンをクリックすると表示します。
- (12) Submit a Bug Reportダイアログボックス(\*)に、「お名前」、「会社URL または使用目的(家電品等)」、および「国名」エディットボックスを追加しました。また、本ダイアログボックス内の項目名を日本語で表記するように変更しました。
  - \* 「ヘルプ」メニューを開き「テクニカルサポート」→「不
     具合レポートの作成」コマンドを選択すると表示します。
- (13) コマンドファイル (バッチファイル)を実行中にコマンドライ ン ウィンドウ(\*)を閉じようとすると、バッチファイルの実行 を強制終了するかどうか確認するメッセージボックスを表示す るようにしました。
  - \* 「表示」メニューを開き「コマンドライン」コマンドを選択 すると表示します。

(14) コマンドラインウィンドウからSTEP RATEコマンドを入力し て、ステップ実行する際にエディタウィンドウをリフレッシュ しない「モード7("STEP RATE 7")」を追加しました。 入力例: ----->STEP\_RATE 7 -----

- 2.2 該当製品(13)および(14)が対象
  - (1) Mapウィンドウ(\*)上の任意の位置で右クリックして開く ポップアップメニューにメモリマップを設定する「メモリ マップの設定|コマンド、およびメモリリソースを自動確 保する「メモリリソースの自動確保」 コマンドを追加しま した。

\* 「表示」メニューを開き「マップ」コマンドを選択すると 表示します。

- 2.3 該当製品(13)~(23)が対象
  - (1) 以下のウォッチ機能のコマンドを追加しました。各コマンドの パラメータにつきましては、High-performance Embedded Workshopの オンラインヘルプ(\*1)を参照してください。

| コマンド名                          | 内容                         |  |
|--------------------------------|----------------------------|--|
| WATCH_ADD                      | Watchアイテムの追加               |  |
| WATCH_AUTO_UPDATE              | Watchアイテムの自動更新の設<br>定または解除 |  |
| WATCH_DELETE                   | Watchアイテムの削除               |  |
| WATCH_DISPLAY                  | ウォッチウィンドウ(*2)の内容<br>の表示    |  |
| WATCH_EDIT                     | Watchアイテムの値の編集             |  |
| WATCH_EXPAND                   | Watchアイテムの展開または縮<br>小      |  |
| WATCH_RADIX                    | Watchアイテムの表示基数の変<br>更      |  |
| WATCH_SAVE                     | ウォッチウィンドウの表示内容を<br>ファイルに保存 |  |
| *1. 「ヘルプ」メニューを開き「トピック」コマンドを選択す |                            |  |
|                                |                            |  |

ると表示します。 \*2. 「表示」 メニューを開き 「シンボル」 → 「ウォッチ」 コマ

ンドを選択すると表示します。

「ラベルの検索」ダイアログボックス(\*)に「単語単位で探

- (2) す」 オプション を追加しました。
  - \* ラベルウィンドウ上でポップアップメニューを開き「検索」コマンドを選択すると表示します。(ラベルウィンドウは「表示」メニューを開き「シンボル」→「ラベル」コマンドを選択すると表示します。)
- 2.4 該当製品(18)のHS0AE5EPH60Hおよび

(19)のHS0AE4EPI61HおよびHS0AE4XEPI61Hが対象 ユーザプログラムを実行している際に下記のコードカバレージコマンドを入力 すると、エラー メッセージを表示するようにしました。 COVERAGE\_CLEAR、COVERAGE\_DISPLAY、COVERAGE\_LOAD、 COVERAGE\_RANGE、 およびCOVERAGE\_SAVEコマンド

2.5 該当製品(15)、(18)、(19)、および(23)が対象

MONITOR\_SETコマンドのキーワード付きパラメータ入力時に name <monitor-window name (モニタポイント名) >を入力することにより、 自動的にキーワード付きパラメータと判定します。キーワード付き パラメータ入力時は"name <monitor-window name>"を指定してください。

例: MONITOR\_SET name monitor1 ffb400 20 format byte

注意事項:

 (1) 該当製品(15)については、New\_SH-Mobile、SH-4A、また はSH-2AデバイスグループMCUをデバッグの対象とする場 合のみ本機能が有効です。

 (2) 該当製品(19)のうち以下の型名製品はオプションのバスモニ タボードを E6000に接続している場合のみ本機能が有効で す。
 HS2195EPI60H, HS3008EPI60H, HS3644EPI60H, HS3L08EPI60H, HS388REPI60H, およびHS3800EPI60H

参考: キーワード付きパラメータ時のコマンドラインシンタックス name <monitor-window name> [<address> <size>] [format <format>] [type <type>] [rate <refresh\_rate>][initial\_value <state>] [detail <user specific value according to respective Target Emulator>] []は省略可能なパラメータを示す。 3.1 該当製品すべてが対象

以下の問題を改修しました。

- (1) カスタムプレースホルダに関する注意事項
   詳細は2005年06月16日発行のRENESAS TOOL NEWS "High-performance
   Embedded Workshopご使用上のお願い--カスタムプレースホルダに ついて --"(資料 番号:RSO-HEW\_2-050616D)を参照してください。
- (2) エラーメッセージを表示している行がハイライトで表示されない問題 アウトプットウィンドウのBuildタブをクリックし、そのウィンドウの中で 右クリックす ると表示するポップアップメニューの「次エラー/ウォーニング の表示」コマンドおよび 「前エラー/ウォーニングの表示」コマンドを 選択しても、そのウィンドウに表示されて いるエラーメッセージの行が ハイライトで表示されない場合がある。
- (3) Microsoft(R) Visual SourceSafe (VSS) に登録される文字列の問題 バージョン管理ツールにVSSを選択しログインする(\*)際に入力する プロジェクト名、お よびプロジェクトのファイル名に大文字が含まれて いても、VSSに小文字で登録され る。
  - \*「ツール」メニューを開き「バージョン管理」->「選
     択」コマンドを選択して「バージョン管理ツールの選択」
     ダイアログボックスをオープンします。このダイアログ
     ボックスの「バージョン管理ツール」 リストからVSSを
     選択してOKボタンをクリックするとVSSのログイン
     画面が表示されます。
- (4) C++ Classesカテゴリツリー(\*)に関数ポインタを間違って表示する問題 ワークスペースウィンドウのNavigationタブをクリックし、そのウィンドウ上のC++ Classesカテゴリツリー\*を展開することによりソースファイルで 定義している関数ポイ ンタを表示する際、表示内容が間違っている場合が ある。 例えば、ソースコード"long (\*proc)();"がC++ Classesカテゴリツリーに表示される場 合は、関数名ではなく"()"または"(\*proc)()"が 表示される。
  - \* Navigationタブのポップアップメニューを開き、「カテゴ リの選択」コマンドを選択すると表示するダイアログボッ クスで、 C++ Classesチェックボックスをチェックした 場合に表示します。
- (5) C++ Classesカテゴリツリーに構造体配列型変数を間違って表示する問題 ワークスペースウィンドウのNavigationタブをクリックし、そのウィンドウ上のC++ Classesカテゴリツリー\*を展開することにより ソースファイルで定義している構造体配 列型変数を表示する際、その変数名以外のコードも表示される場合がある。 例えば、下記のソースコードがC++ Classesカテゴリツリーに表示される場合は、構造 体配列型変数"rate"の他に、間違って'['、']'、および'3'が表示される。

-----

struct name {

char str;
} rate[3];

(6) 逆アセンブリウィンドウに表示されているラベル名が消えない問題 デバッギングプラットフォームとの接続を解除後、再接続した際に消去されるはずのラベ ル名が逆アセンブリウィンドウに表示されたままである。

- (7) エディタウィンドウに表示されているプログラムカウンタ(PC)が指し示す ところを示す マーク(黄色の右矢印)が消えない問題
  - ・ ダウンロードしたモジュールをアンロードしてもエディタウィンドウに表示されているPCの位置を示すマークが消えない。
  - デバッギングプラットフォームとの接続を解除、または接続を解除後に再接続して
     も、エディタウィンドウに表示されている PCの位置を示すマークが消えない。
- (8) Windows Meで"Out of memory"エラーメッセージが表示される問題 Windows Meを搭載しているPC上で製品をご使用の場合、ファイルを開く ダイアログ ボックス(\*)の「ファイルの場所」プルダウンメニューから マイコンピュータまたはマイ ネットワークを選択すると、 "Out of memory"エラーメッセージが表示される。 \* メニュー「ファイル」→「開く」コマンドを選択すると表示します。
- (9) 差分ウィンドウ(\*)の右側部分がツールバーボタンで検索できない問題 差分ウィンドウの右側部分(比較元ファイル)をクリックしてから「検索」ツールバー ボタンを選択し検索を実行しても、入力した文字列が左側のウィンドウでのみ検索され右 側のウィンドウでは検索されない。
  - \* 「ツール」メニューを開き「ファイルの比較」コマンドを 選択する と表示するダイアログボックスで、比較元およ び比較先ファイル を入力すると表示されます。
- 3.2 該当製品(5)および(12)が対象

RAMモニタ領域設定ウィンドウ(\*)を開いた後にセッションを切り替えると Highperformance Embedded Workshopが終了する場合がある問題を改修しました。

- \* 「表示」メニューを開き「CPU」→「RAMモニタ」コマンドを選択すると表示します。
- 3.3 該当製品(13)~(23)が対象

以下の問題を改修しました。

- (1) デバッギングプラットフォームとの再接続時の注意事項
   詳細は2005年06月16日発行のRENESAS TOOL NEWS "統合開発環境Highperformance Embedded Workshopご使用上のお願い"(資料番号: RSO-HEW\_1-050616D)を参照してください。
- (2) メモリウィンドウ(\*)でのメモリマップ範囲の問題 メモリマップ範囲外のアドレスのデータをメモリウィンドウに表示させると正しくない値

が表示される。

また、その状態でメモリウィンドウをスクロールしたりメモリ値を編集すると、表示が不 規則に変化する。

\*「表示」メニューを開き「CPU」、「メモリ」コマンドを選択すると表示します。

(3) ビットシンボルの値を正しく表示、または編集できない問題 ELF/DWARF2フォーマットで作成されたロードモジュールをデバッグ時、 ウォッチウィ ンドウ(\*1)上でビットシンボルの値を正しく表示、 または編集できない。 インスタントウォッチ(\*2)およびツールチップウォッチ(\*3)機能を使用した場合も正し く表示できない。

ビットシンボルの定義例(H8C)

-----

| .CF   | PU 260 | 0A:32     |            |
|-------|--------|-----------|------------|
| AD1 . | .EQU H | '00FFFF00 |            |
| AD2   | .EQU H | '00FFF800 |            |
| AD1B0 | .BEQU  | 0,AD1     | <- ビットシンボル |
| AD1B1 | .BEQU  | 1,AD1     | <- ビットシンボル |
| AD2B2 | .BEQU  | 2,AD2     | <- ビットシンボル |
| AD2B3 | .BEQU  | 3,AD2     | <- ビットシンボル |

```
.SECTION A,CODE,ALIGN=2
BSET.B AD1B0
BSET.B AD1B1
BSET.B AD2B2
BSET.B AD2B3
```

.export \_main \_main: rts .end

\_\_\_\_\_

- \*1. 「表示」メニューを開き「シンボル」→「ウォッチ」コ マンドを 選択すると表示します。
- \*2. エディタウィンドウ上でシンボルを選択し右クリックし てポップ アップメニューを開き「インスタントウォッ チ」コマンドを選択する と表示します。
- \*3. エディタウィンドウ上でシンボルにマウスカーソルを置くと表示します。

3.4 該当製品(15)、(18)、(19)、および(23)が対象 2005年04月16日発行のRENESAS TOOL NEWS "統合開発環境High-performance Embedded Workshopご使用上のお願い--モニタ設定時の注意事項 --" (資料番号: RSO-HEW\_2-050416D) で連絡した問題を改修しました。
 問題の詳細は以下を参照ください。

注意事項:

- (1) 該当製品(15)については、New\_SH-Mobile、SH-4A、また はSH-2Aデバイス グループMCUをデバッグの対象とする場合のみ本問題が発生 します。
- (2) 該当製品(19)のうち以下の型名製品はオプションのバスモニ タボードを E6000に接続している場合のみ本問題が発生し ます。
   HS2195EPI60H, HS3008EPI60H, HS3644EPI60H, HS3L08EPI60H, HS388REPI60H, およびHS3800EPI60H
- 3.5 該当製品(15)、(18)、(19)、および(23)が対象
  - 逆アセンブリウィンドウのEventカラム(\*)上に表示されているマーク(丸印)が消えない問題 逆アセンブリウィンドウのデバッギングプラットフォームを使用中に表示される Eventカラム 上で右クリックをしてポップアップメニューを開き、「Delete All」 コマンドを選択しても、 そのカラム上に表示されているマークが消えない場合がある問題を改修しました。
    - \* エディタウィンドウの左側にある余白部分(カラム)の上 に マウスカーソルを置くとカラム名を表示します。
- 4. リビジョンアップ方法

無償でオンラインリビジョンアップできます。 開発環境ホームページからアップデートプログラムをダウンロードして実行してください。 日本語版 英語版

- 5. 注意事項
  - High-performance Embedded Workshop V.2.2以上がインストール
     されていない場合、High-performance Embedded
     Workshop V.4.00.02 へはリビジョンアップできません。
  - (2) High-performance Embedded Workshop以外のコンポー
     ネント (Cコンパイラ、エミュレータ等)はリビジョンアッ プされません。
  - (3) SuperH RISC engineファミリ C/C++コンパイラパッケー ジは、V.7.1.03、 もしくはV.7.1.04へアップデートしてか

ら、High-performance Embedded Workshopをリビジョ ンアップしてください。 H8, H8Sおよび H8SXファミリ C/C++コンパイラパッケー ジは、V.5.0.05、 もしくはV.5.0.06へアップデートしてか ら、High-performance Embedded Workshopをリビジョ ンアップしてください。

#### [免責事項]

過去のニュース内容は発行当時の情報をもとにしており、現時点では変更された情報や無効な情報が含まれている場合があります。 ニュース本文中のURLを予告なしに変更または中止することがありますので、あらかじめご承知ください。

 $\ensuremath{\textcircled{\sc c}}$  2010-2016 Renesas Electronics Corporation. All rights reserved.